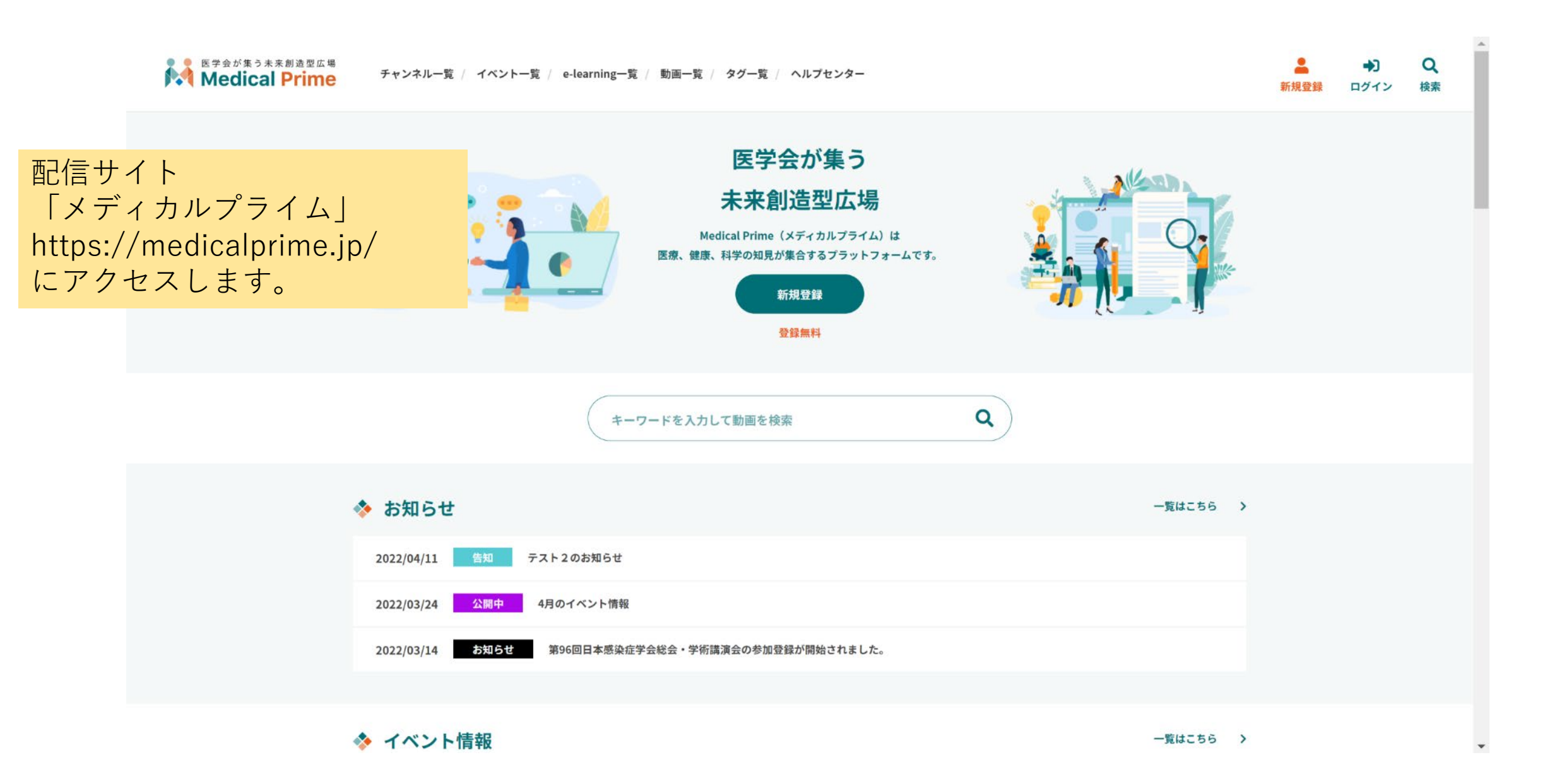

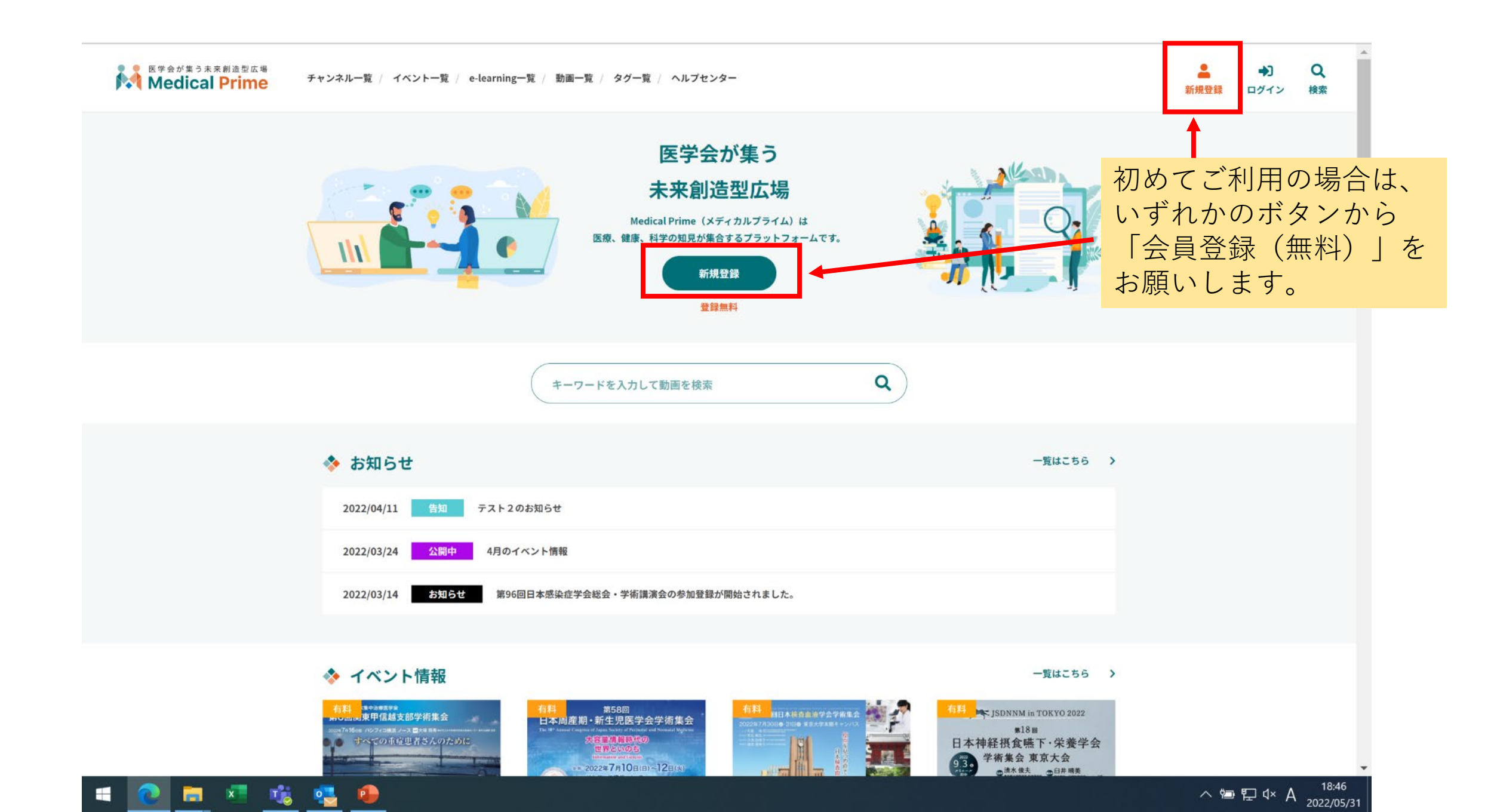

## 画面の案内に沿って 必要事項を入力します。 ユーザー名は英数であればどのようなものでも 結構です。(特に後から使うことはありません)

\* ユーザー名(半角英数字、8文字以上)

### 23JSLH2022

\* メールアドレス

jslh23@sunpla-mcv.com

\* メールアドレス(再入力)

jslh23@sunpla-mcv.com

\* パスワード (8文字以上)

•••••

\* パスワード(再入力)

•••••

### \* 氏名

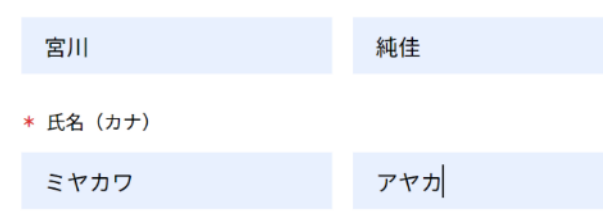

### 生年月日 任意

### 🔋 🔁 ManageOZO3 🙀 メディカルプライム 🔇 仕入れ確認

ning一覧 / 動画一覧 / タグ一覧 / ヘルプセンター

\* 医療従事者・医療関係者・医療関係学生ですか?

医療従事者・医療関係者・医療関係学生

○ 医療従事者・医療関係者・医療関係学生 以外

### \* 職種

臨床検査技師・衛生検査技師

 $\sim$ 

### 勤務先

- \* 勤務先種別 病院・クリニックなど
   保険薬局
   ドラッグストア
   大学等学術機関
   その他
- \* 勤務先名

株式会社サンプラネット

\* 所属部署

### メディカルコンベンション事業部

### 役職 任意

\* 利用規約への同意

### \*利用規約への同意

本サービスの利用にあたって、利用規約に同意いただく必要がございます。 「<u>Medical Prime利用規約</u>」をお読みになり、「利用規約に同意する」にチェック してください。

利用規約に同意する

| 確認画面へ進む |
|---------|
|---------|

| 会員登録 | 動画一覧    | このサイトについて  |
|------|---------|------------|
| ログイン | チャンネル一覧 | 推奨環境       |
|      | イベント一覧  | お問い合わせ     |
|      |         | 特定商取引法に基づく |
|      |         |            |

Copyright © 2021 Sunplanet. Co,Ltd. All Rights Reserved.

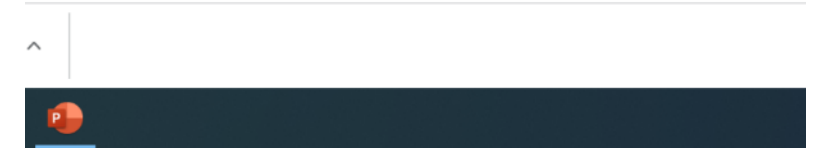

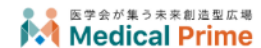

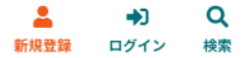

### 新規会員登録

 1
 登録情報入力
 2
 登録情報確認
 3
 メールによる認証
 4
 新規会員登録完了

新規会員登録はまだ完了しておりません。 ご登録いただいたメールアドレスに認証用メールを送信いたしました。 メール本文中の認証用URLにアクセスしてください。 なお、認証用URLの有効期限は24時間となります。

登録したメールアドレスに メディカルプライム「service@medicalprime.jp」より 確認メールが配信されますので、メールを確認してください。

特定商取引法に基づく表記

Copyright © 2021 Sunplanet. Co,Ltd. All Rights Reserved.

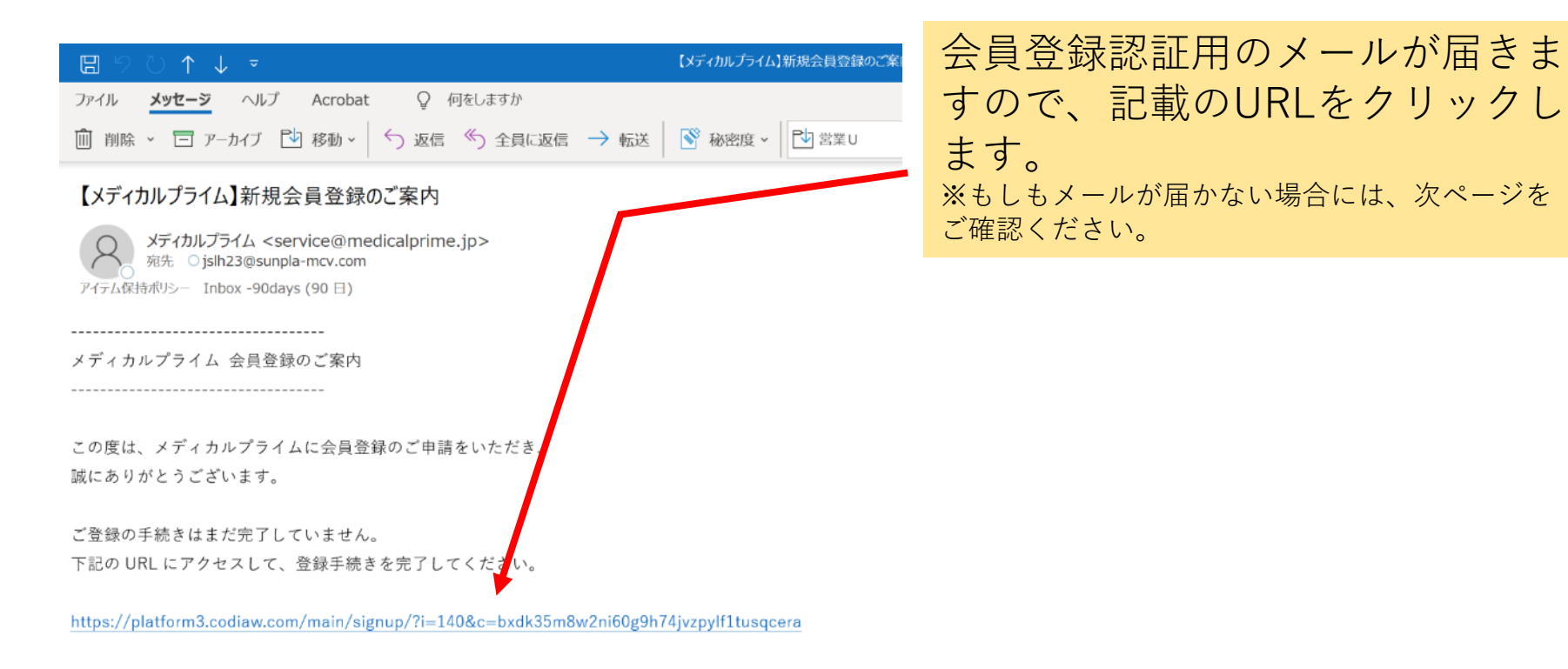

※本メールの受信時刻から24時間を経過した場合は、お手数ですが、再度新規会員登録を行ってください。
 ※本メールは、新規会員登録時にご入力いただいたメールアドレス宛に自動送信しております。
 ※本メールの内容に心当たりのない場合には、メールを破棄していただきますようお願いいたします。
 ※本メールは送信専用アドレスから送信されています。
 ご返信いただいてもご回答いたしかねます。予めご了承ください。

------

メディカルプライム お問い合わせ先:<u>support@medicalprime.jp</u>

= 💿 📰 🤹 🚾 💿 💷 🦛

### 困ったときは

●認証メールが届かない場合

A.お手数ですが、もう一度「新規会員登録」ページに接続いただき、情報登録を行ってください。 確認画面に進むボタンをクリックして以下の画面表示となる場合には、 「有効化メールを再送する」の文字列をクリックしてください。 ※以下の画面とならず、確認画面から先に進める場合にはそのまま再登録を完了してください。

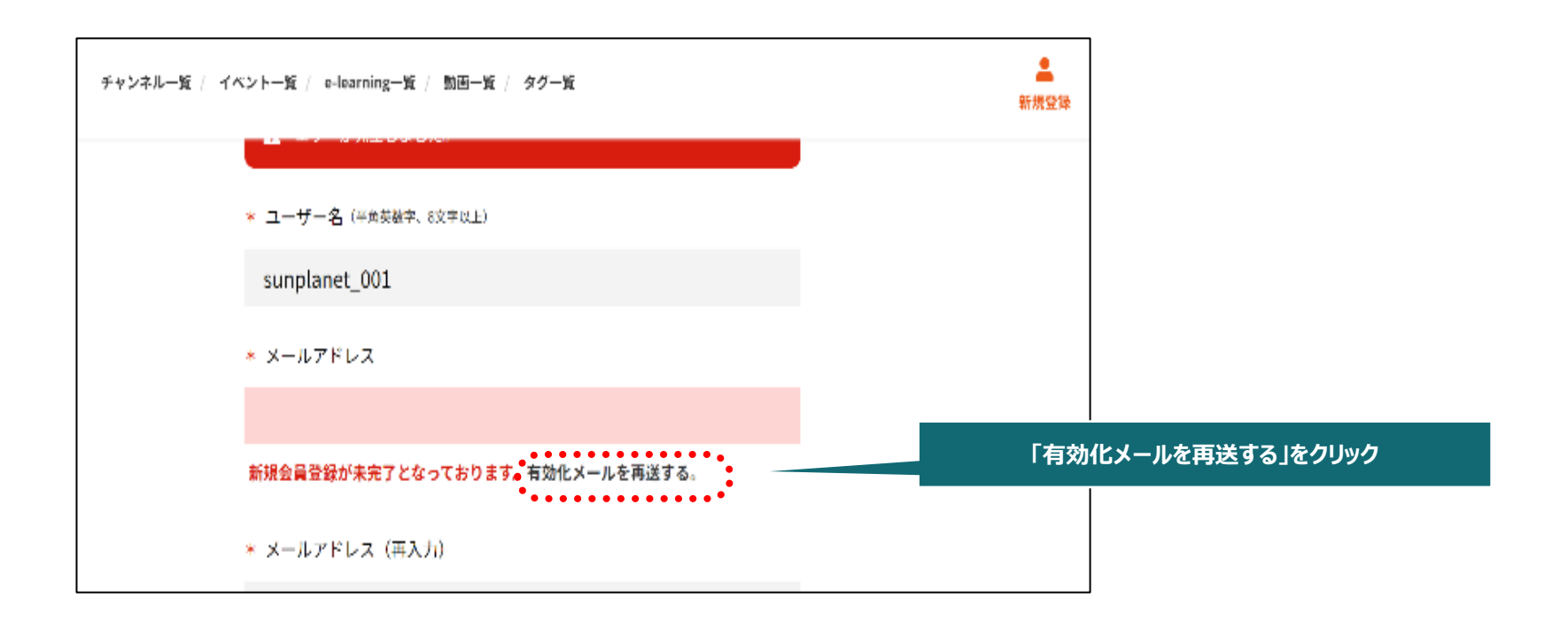

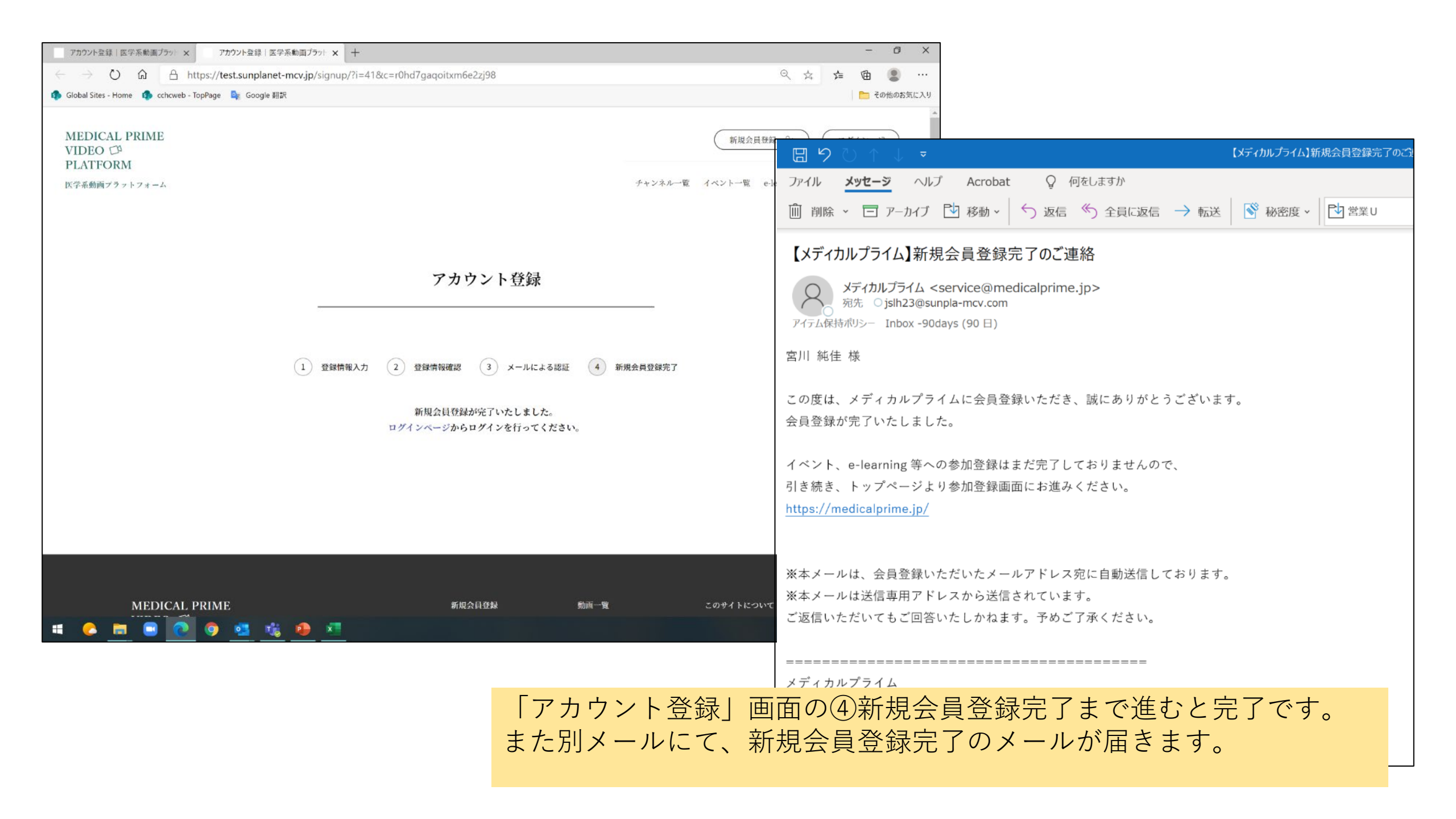

# もう一度、配信サイト「メディカルプライム」<u>https://medicalprime.jp/</u> にアクセスして、 「ログイン」を選択します。

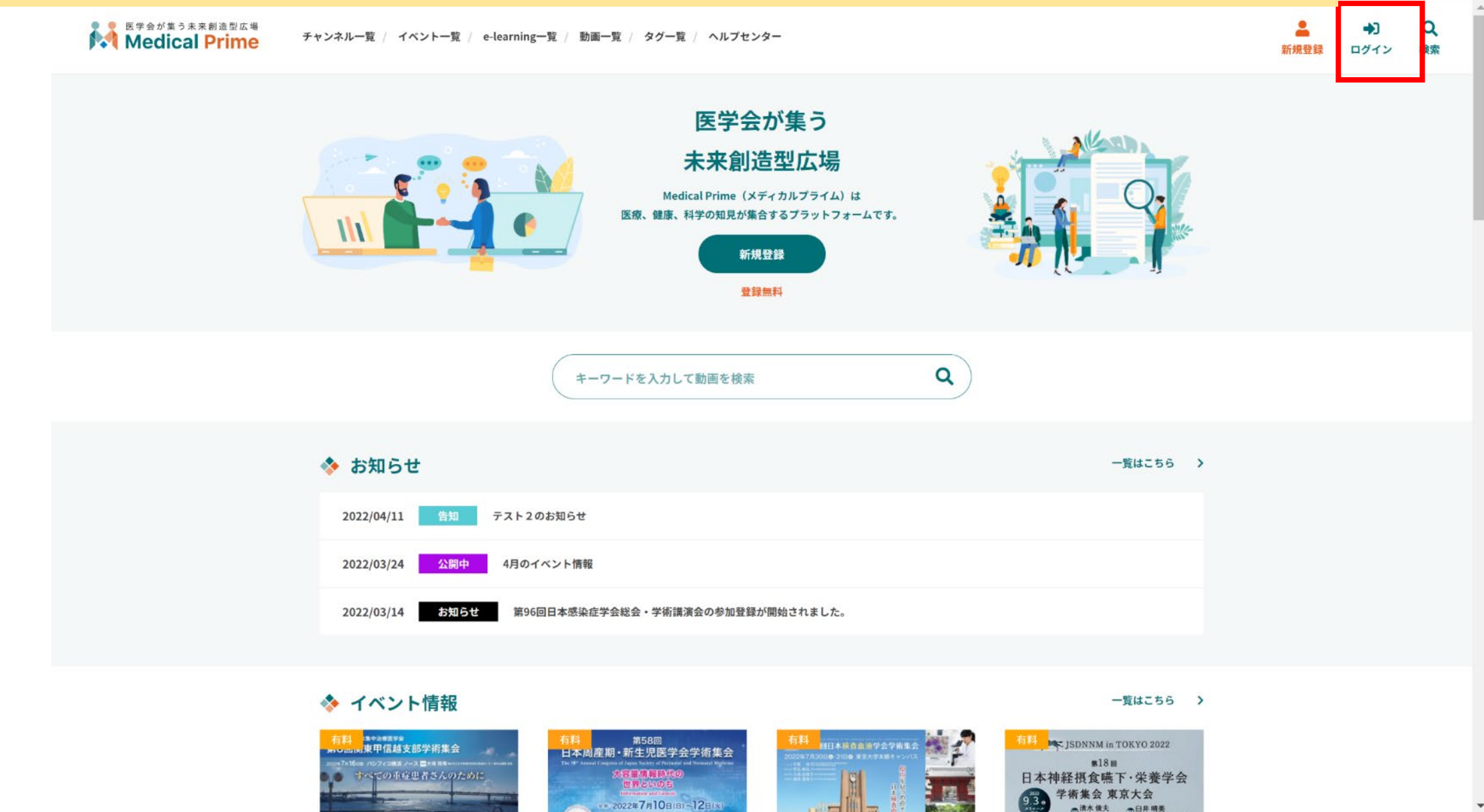

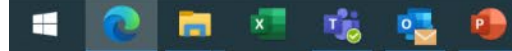

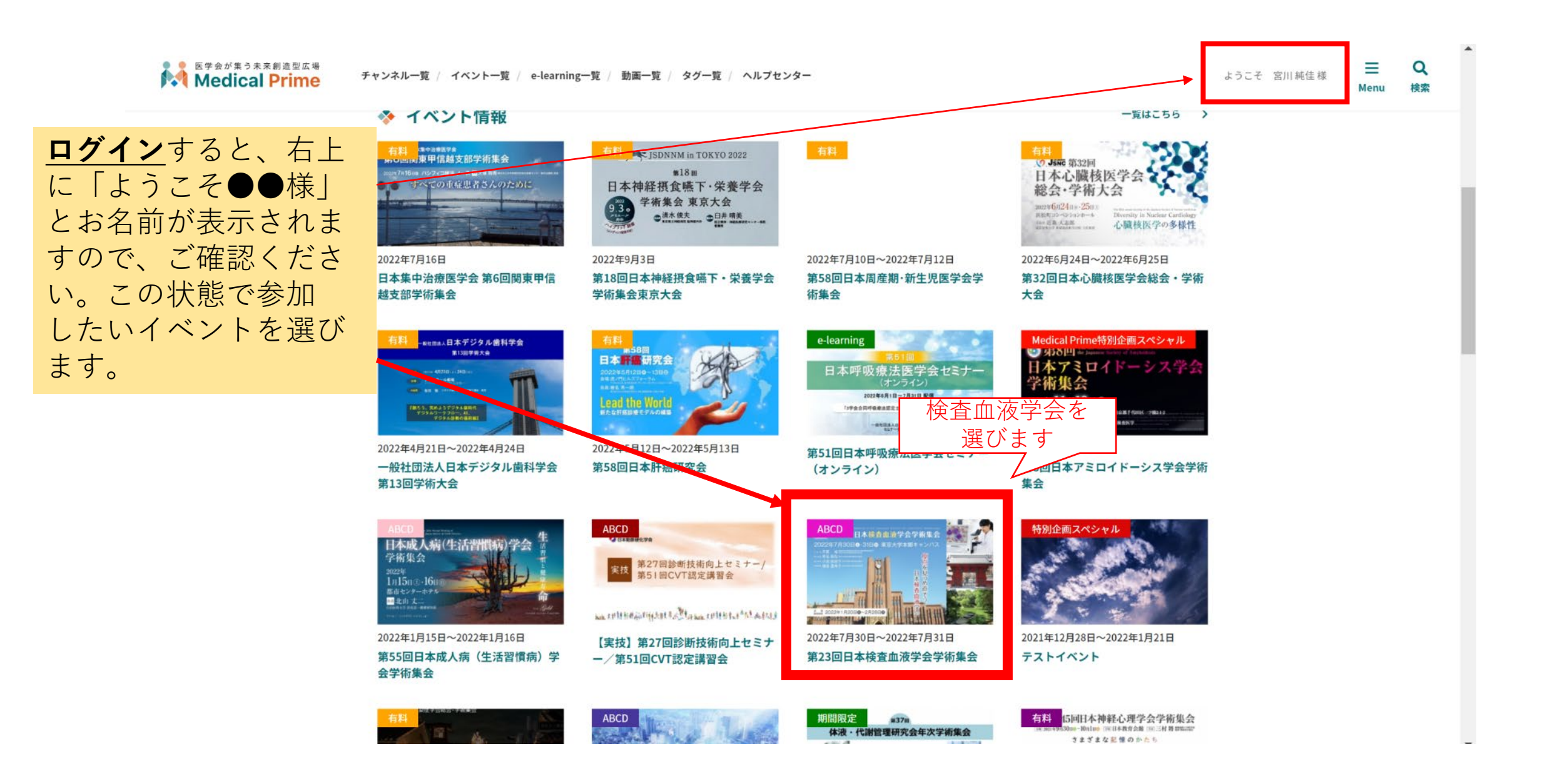

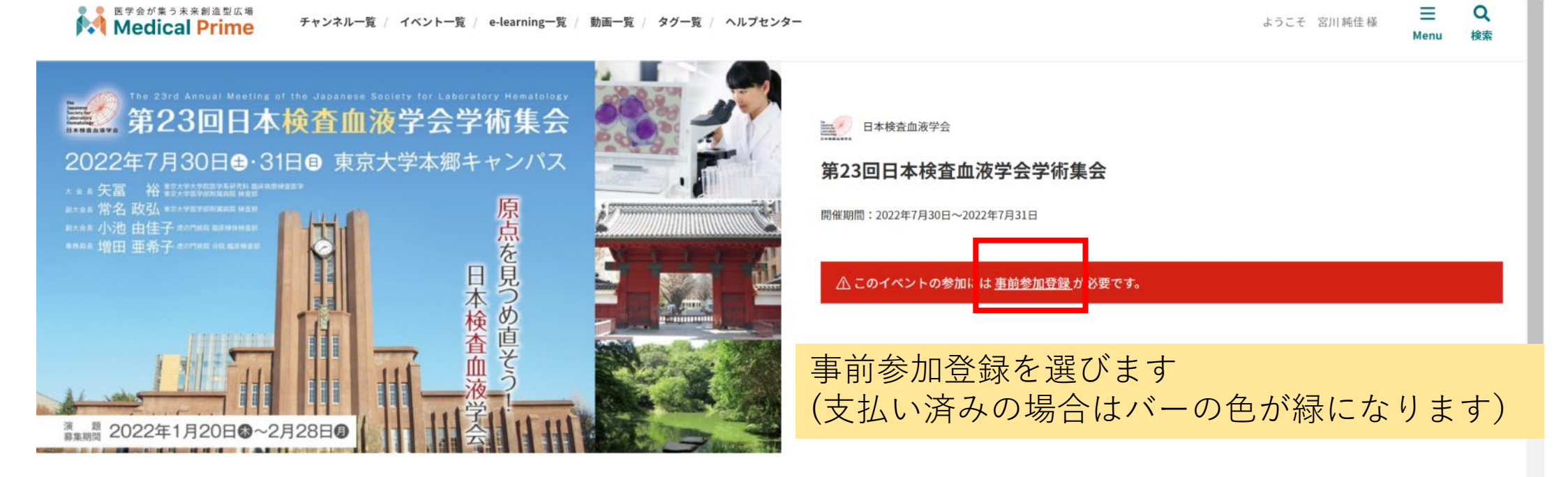

### 💠 本イベントの概要

### 概要

- 名 称: 第23回日本検査血液学会学術集会
- テーマ: 原点を見つめ直そう!日本検査血液学会
- 会期: 2022年7月30日(土曜日)・31日(日曜日)
- 会 場: 東京大学本郷キャンパス

大会長: 矢富 裕(東京大学大学院医学系研究科 臨床病態検査医学 東京大学医学部附属病院 検査部) 副大会長:常名 政弘(東京大学医学部附属病院 検査部) 第23回日本検査血液学会学術集会

V

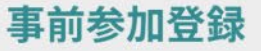

本イベントにご参加いただくためには、事前参加登録が必要となります。 参加区分をご選択の上、必要事項をご入力ください。 画面下部の「参加登録」ボタンをクリックいただくと、登録内容確認画面に進みます。 なお、「参加登録」ボタンをクリックすることで、下記の注意事項に同意したものとみなします。

※ご利用のクレジットカードのご請求明細には「メディカルプライム」と表示されます。予めご了承ください。

※ご利用いただける決済方法は、クレジットカード決済もしくはコンビニ決済(収納代行:GMOペイメントゲートウェイ)となります。

### 下記画面でご入力いただくお名前やご所属情報は、領収証や参加証などに 印字されますので、お間違いの無いように、ご入力ください。

\* 参加登録区分を選択してください。

参加登録にあたり、以下の情報をご入力ください。

\* は入力必須項目となります。

#### 学生証アップロード

学生の方は、参加登録時に学生証のスキャンデータのアップロードが必要です。ス マートフォン等で撮影したデータのアップロードでも可能です。(JPGまたはPDF 形式)

 $\uparrow$ 

画面の案内に従って、 参加区分、お名前・所属等を入力します。 学生の方のみ、学生証をアップロード等 してください。

=

Monu

ようこそ 宮川純佳様

Q

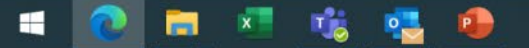

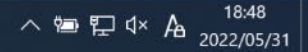

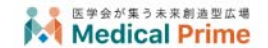

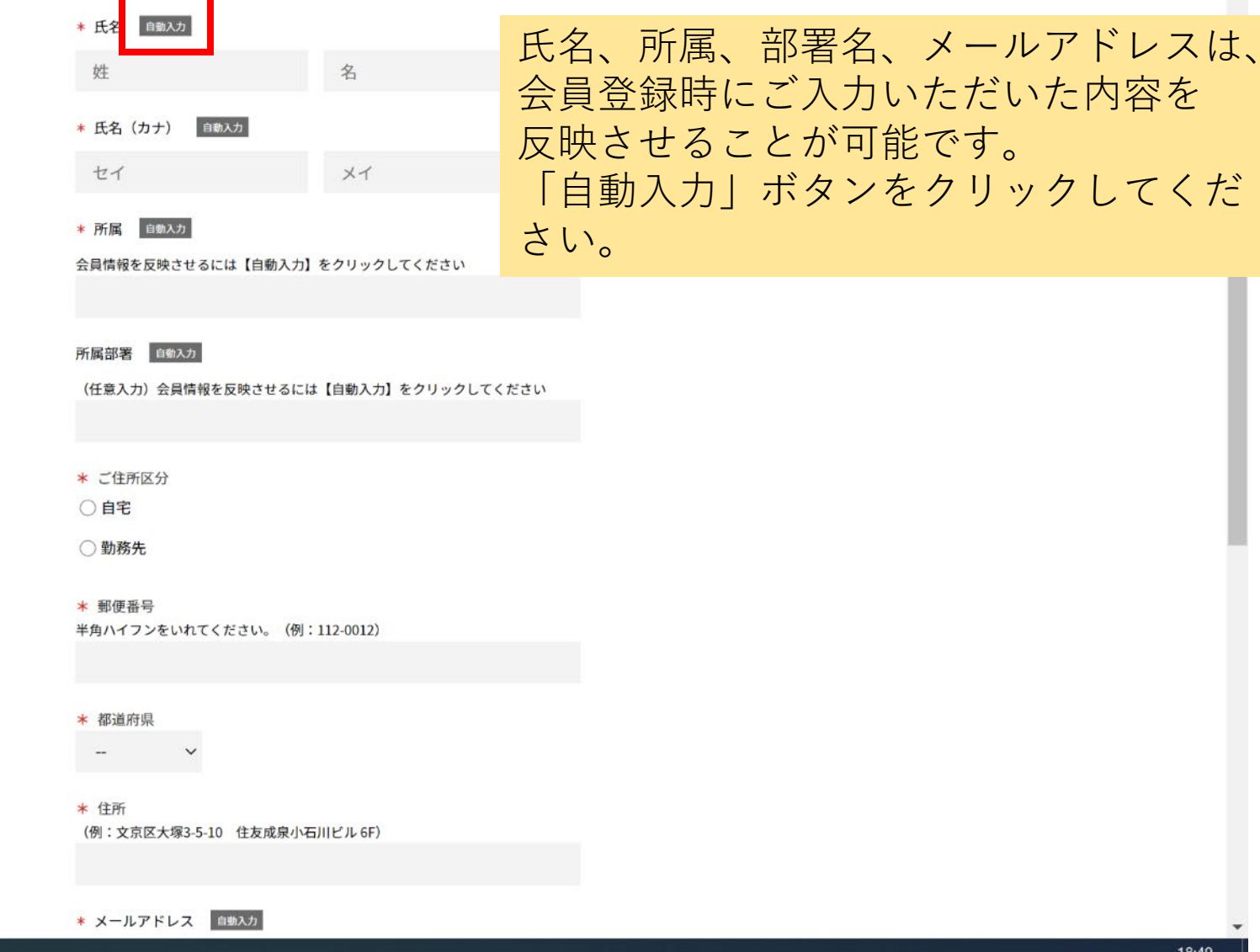

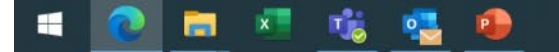

| ▶ 第23回日本検査血液学会学術集 × +                                                                       |                                                                                                    |      |         | $\sim$ | -         | ٥       | × |
|---------------------------------------------------------------------------------------------|----------------------------------------------------------------------------------------------------|------|---------|--------|-----------|---------|---|
| ← → C ☆   medicalprime.jp/registration/jslh23/                                              |                                                                                                    |      | Q. 12   | ☆      | *         |         | : |
| 🚱 経費精算 🛛 🗐 Global Information 🍸 乗換案内 🛛 🤹 cchcweb - TopPag                                   | e 쥗 ManageOZO3 🗼 メディカルプライム 🚱 仕入れ確認                                                                                                    |      |         |        |           |         |   |
| <ul> <li>医学会が集う未来創造型広場</li> <li><b>Medical Prime</b></li> <li>チャンネル一覧 / イベント一覧 /</li> </ul> | e-learning一覧 / 動画一覧 / タグ一覧 / ヘルプセンター                                                                                                    | ようこそ | 宮川 純佳 梢 | ř.     | ■<br>Menu | Q<br>検索 | • |
|                                                                                             | * メールアドレス <sup>自動入力</sup><br>会員情報を反映させるには【自動入力】をクリックしてください                                                                                                    |      |         |        |           |         |   |
|                                                                                             | ★ 日本検査血液学会 会員番号<br>(例:123456)申請中ならびに非会員の方は「99」とご入力ください。<br>*学術集会出席単位が付与されます。                                                                                                    |      |         |        |           |         |   |
|                                                                                             | 生年月日(任意入力)<br>※学術集会出席単位確認のため、日本検査血液学会 会員の方は可能であればご入力<br>ください。非会員の方は、入力不要です。                                                                                                    |      |         |        |           |         |   |
|                                                                                             | <ul> <li>* 日本専門医機構 基本領域 臨床検査専門医 資格更新単位について<br/>本学術集会では「臨床検査領域講習」を実施いたします。</li> <li>(参加登録完了後に希望有無の回答内容を変更される場合は、運営事務局までご連絡ください。)</li> <li>単位取得を希望する</li> <li>単位取得を希望しない</li> </ul> |      |         |        |           |         | l |

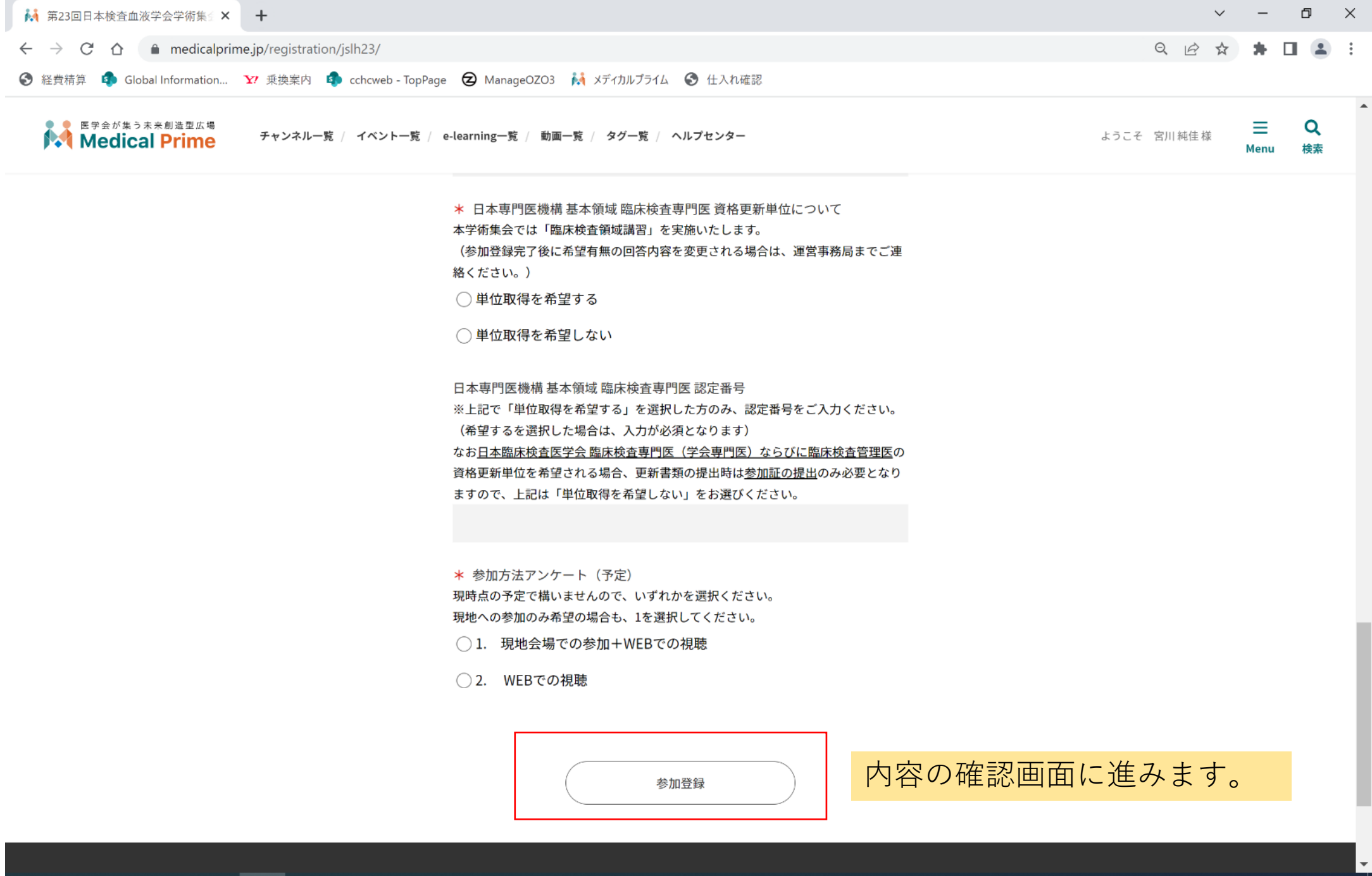

🛋 💽 🛤 💌 🤹 🧿 🥥

へ 宮 記 4× あ 15:21 2022/06/13

ようこそ 宮川純佳様 **王** Menu Q

検索

### 第23回日本検查血液学会学術集会 事前参加登録

#### お支払い情報

| 区分   | 会員(不課税) |
|------|---------|
| 参加費  | 5,000円  |
| 合計金額 | 5,000円  |

#### 登録情報

| 学生証アップロード |                 |  |
|-----------|-----------------|--|
| 氏名        | 宮川 純佳           |  |
| フリガナ      | ミヤカワ アヤカ        |  |
| 所属        | 株式会社サンプラネット     |  |
| 所属部署      | メディカルコンベンション事業部 |  |
| ご住所区分     | 勤務先             |  |
| 郵便番号      | 112-0012        |  |

# 登録内容に相違ないかご確認ください。 問題なければ、画面下部の「決済ページ に進む」ボタンをクリックし、 確定してください。 誤りがある場合には「前ページに戻る」 をクリックします。

# 上記の登録内容に問題がない場合は、「決済ページに進む」ボタンをクリックして 決済を行ってください。 決済ページに進む 前ページに戻る

# ご希望の決済方法を選択いただくと、それぞれ情報入力画面が表示されます。

🗈 - TopPage 🛛 ManageOZO3 ၊ 👬 メディカルプライム 🔇 仕入れ確認

クレジットカードの場合 -

クレジットカード情報を入力してください。決済実行ボタンをクリックすると処理 が実行されます。

### お支払い情報

| 区分   | 正会員(当日) |
|------|---------|
| 参加費  | 7,000円  |
| 合計金額 | 7,000円  |

### クレジットカード番号:

有効期限(月/年):

01 ~月 / 22 ~年

### セキュリティコード:

カード名義人:

TopPage 😧 ManageOZO3 👬 メディカルプライム 🔇 仕入れ確認

# コンビニ決済の場合

お支払い情報をご確認のうえ、お支払先のコンビニをお選びください

### お支払い情報

| 区分   | 正会員(当日) |
|------|---------|
| 参加費  | 7,000円  |
| 合計金額 | 7,000円  |

### お支払い先コンビニ

ローソン 、

### 電話番号

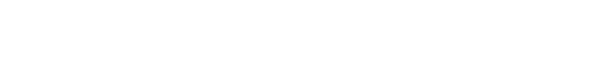

次ページに進む

# 必要事項を入力し、「次ページに進む」ボタンをクリックします。

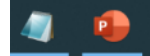

### 事前参加登録

会員情報として登録いただいているメールアドレスに、お支払い方法に関する案内 メールをお送りいたしましたので、ご確認の上、支払期限までにお支払いください。

#### 支払い期限を過ぎた場合、申し込みは無効となりますのでご了承ください。

なお、コンビニでのお支払い後、メディカルプライムに反映されるまで、お時間を 要する場合がありますのでご了承ください。

#### お支払い情報

| 区分   | -H2    |
|------|--------|
| 参加費  | 7,700円 |
| 合計金額 | 7,700円 |

#### お支払いに関する情報

| お支払い先コンピニ | ミニストップ         |
|-----------|----------------|
| 確認番号      | 3280           |
| お客様番号     | LW220822231585 |
| 支払期限      | 2022/03/30     |

クレジットカード決済の場合、→ 決済完了メールが届きますので ご確認ください。

←コンビニ決済の場合には、

支払い番号が表示されますので

期日までにお支払いをお願いいたします。

| ⊑ ५ ० ∧ ५ ऱ                                                      | 【メディカルブラ                        | )イム】クレジット決済完了のご連絡_第23回日本検査血液学会学術集会 - メ |
|------------------------------------------------------------------|---------------------------------|----------------------------------------|
| ファイル <mark>メッセージ</mark> ヘルプ Acrob                                | oat 🔉 何をしますか                    |                                        |
| 🗎 削除 🗸 🖻 アーカイブ 🔁 移動                                              | → 返信 🖑 全員に返信 → 転                | 送 📑 秘密度 🗸 🔁 23検査血液… 🗸 💭 未読にする          |
| 【メディカルプライム】クレジット決済                                               | 辞完了のご連絡_第23回日本検査                | £血液学会学術集会                              |
| メディカルプライム <service@n<br>宛先 0jslh23@sunpla-mcv.com</service@n<br> | medicalprime.jp><br>m           |                                        |
| アイテム保持ポリシー Inbox -90days (90日)                                   |                                 | 有効期限 2022/08/22                        |
| 宮川 純佳 様                                                          |                                 |                                        |
| この度は、第23回日本検査血液学会等<br>下記のとおり決済が完了しましたので                          | 学術集会に参加登録いただき、誠にあ<br>、ご連絡いたします。 | りがとうございます。                             |
| 申し込み日時:2022/05/24 18:25:04                                       |                                 |                                        |
| 参加イベント:第 23 回日本検査血液学                                             | 学会学術集会                          |                                        |
| 参加区分:会員(不課税)                                                     |                                 |                                        |
| お支払い合計金額:5,000 円                                                 |                                 |                                        |
| 登録内容は、ログイン後のトップペー                                                | ·ジ右上の「Menu」ボタン→「マイペー            | -ジ」→「参加イベント」よりご確認いただけます。               |
| 同じページから領収証のダウンロード                                                | も可能です。                          |                                        |
| https://medicalprime.jp/mypage/                                  |                                 |                                        |
| ※本メールは、参加登録時に入力いた                                                | だいたメールアドレス宛に自動送信し               | 、ております。                                |
| ※本メールは送信専用アドレスから送                                                | 信されています。                        |                                        |
| ご返信いただいてもご回答いたしかね                                                | ます。予めご了承ください。                   |                                        |
| このメールに身の覚えのない場合や、                                                | 料金等に関するお問い合わせは                  |                                        |
| 下記 E-mail までお願いいたします。                                            |                                 |                                        |
| 本イベントに関するお問い合わせは以                                                | 下までご連絡ください。                     |                                        |
| 株式会社サンプラネット メディカルコ                                               | コンベンション事業部                      |                                        |
| 〒112-0012 東京都文京区大塚 3-5-10                                        | 〕住友成泉小石川ビル 6F                   |                                        |
| E-mail:jslh23@sunpla-mcv.com                                     |                                 |                                        |
| ※ テレワーク実施中につき、お問い合                                               | 合わせは E-mail にてお願いいたします          | - *                                    |

### 困ったときは

●参加証・領収書を出したい

# A.ログインのうえ、「マイページ」より「参加イベント」をクリックしてください。

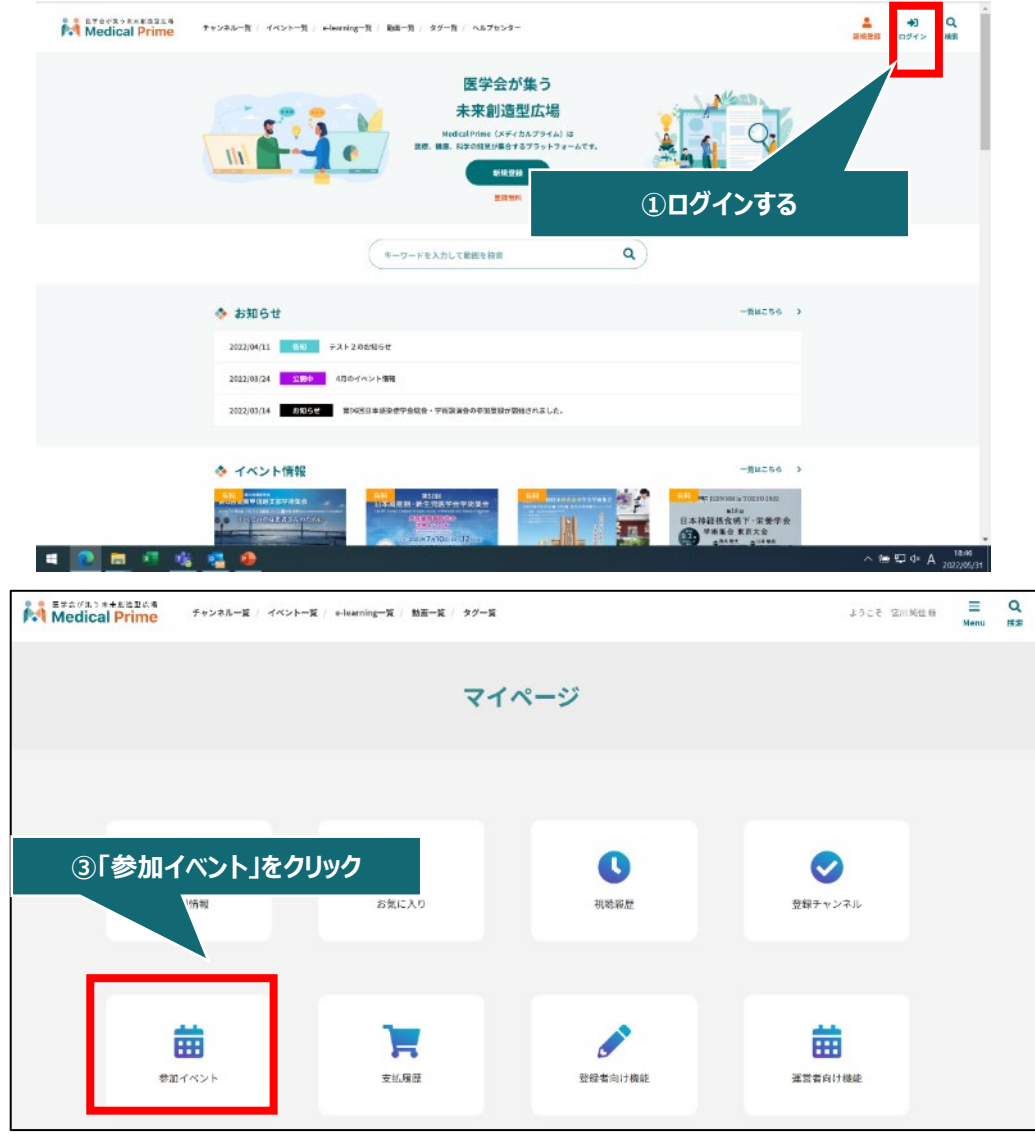

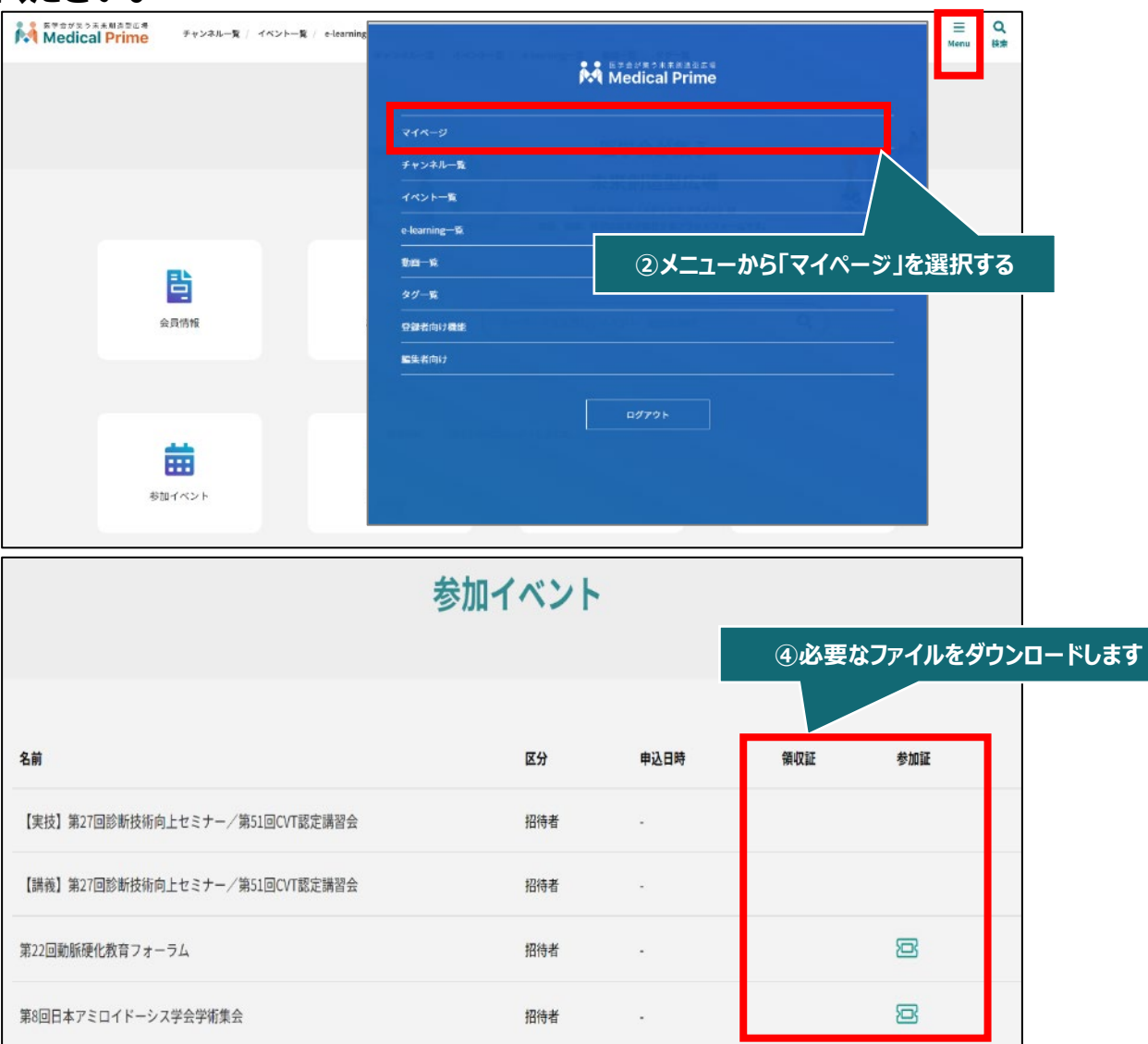

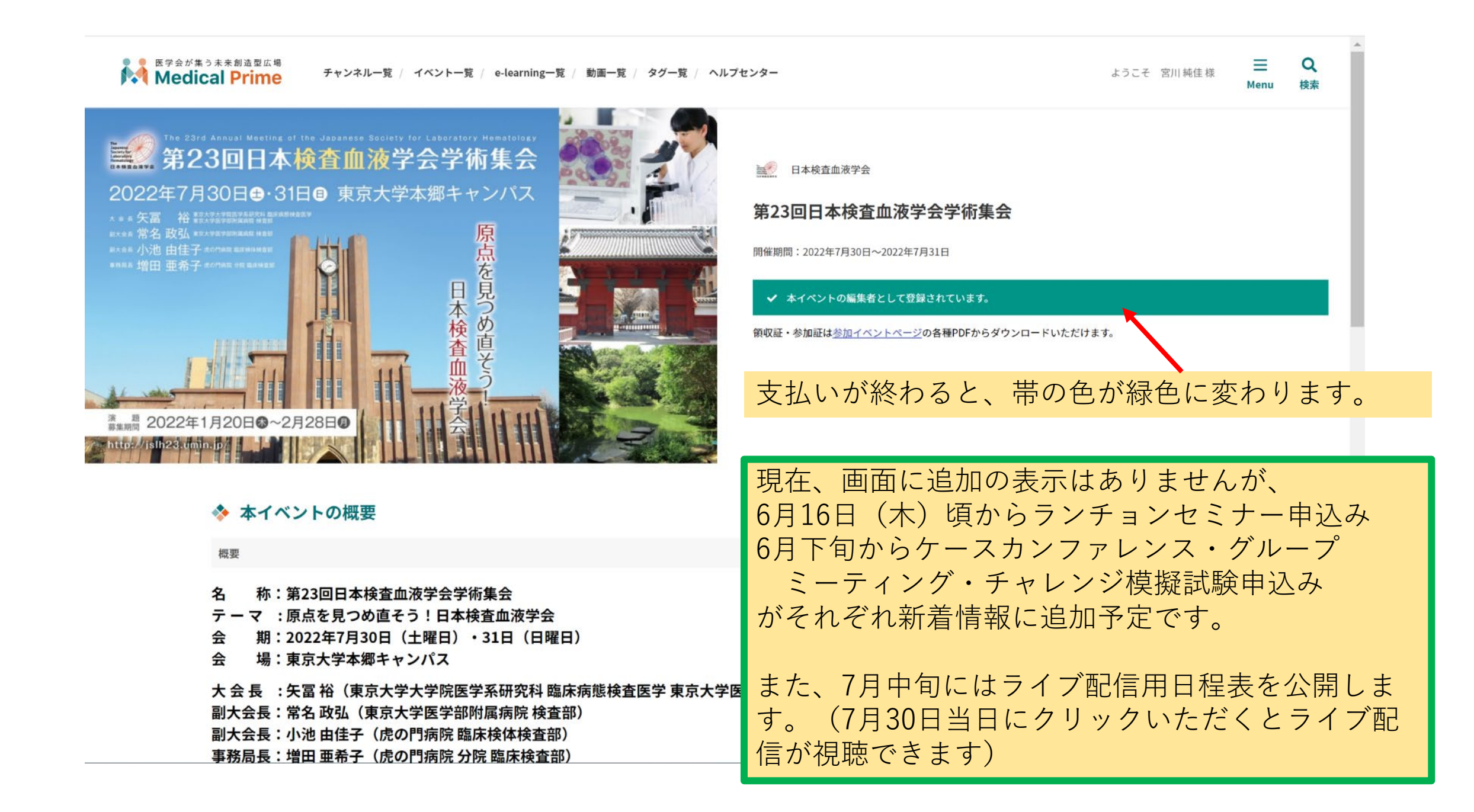